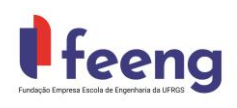

# Portal do Coordenador – Emissão Termos de Bolsa

Para Inicio da Bolsa dia <u>01 do mês</u> à Solicitação de Implementação deverá ocorrer até dia <u>20 do mês anterior</u>.

A funcionalidade está disponível no menu | Solicitações

- Selecionar "Bolsistas Diversos"

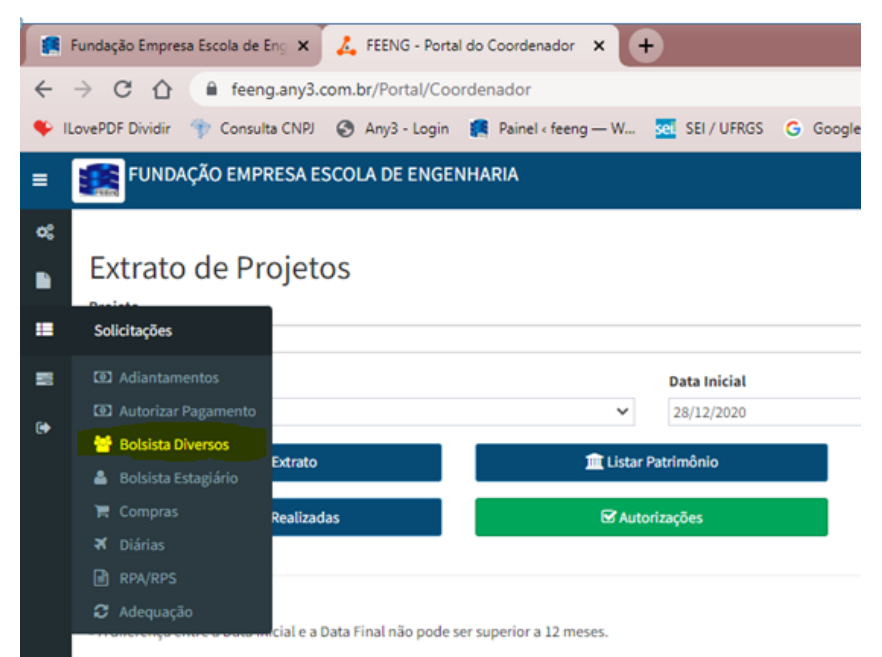

# Clicar no botão Incluir

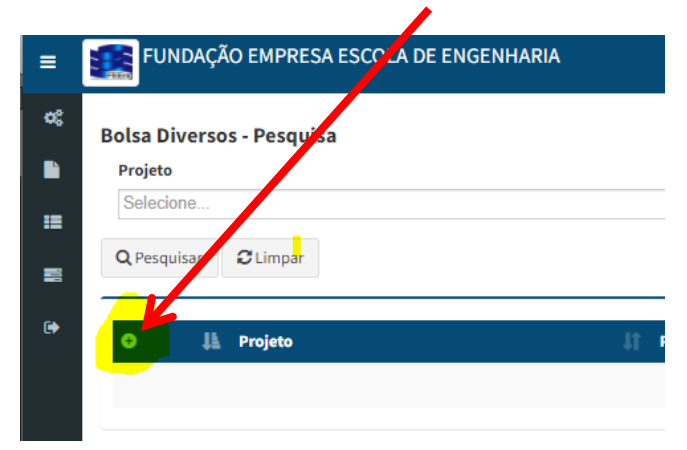

# 1. Dados da Bolsa:

"A FEENG está comprometida em garantir a proteção e segurança dos dados pessoais, nos termos da Lei Geral de Proteção de Dados n. 13.709/2018 (LGPD)."

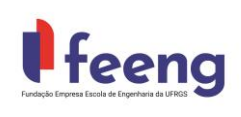

# 1.1. Preencher os dados e clicar no botão Gravar

| ≡ | FUNDAÇÃO EMPRESA ESCOLA DE                                  | ENGENHARIA      |               |                                     | ALISANDRA BRASIL PRADO                                      | S |
|---|-------------------------------------------------------------|-----------------|---------------|-------------------------------------|-------------------------------------------------------------|---|
| * | Bolsa Diversos - Cadastro<br>Projeto<br>Selecione<br>Pessoa |                 | Meta          |                                     | - 1                                                         | × |
| • | Tipo Bolsa<br>Valor Nr. Bolsas<br>0 0                       | Nr. Bolsas Rec. | Carga Horária | Data Início  Semanal Total  Semanal | Data Término<br>Em Atividade<br>Relatório Final<br>Entregue |   |

## 1.2. Clicar em Incluir na parte de Documentos

| FUNDAÇÃO EN               | IPRESA ESCOLA DE ENGEN  | IH/ RIA         |               |                  | ALISANDRA BRASIL PRAD      |
|---------------------------|-------------------------|-----------------|---------------|------------------|----------------------------|
|                           |                         |                 |               |                  |                            |
| Bolsa Diversos - C        | adastro                 |                 |               |                  |                            |
| Projeto                   |                         |                 |               |                  |                            |
|                           |                         |                 |               |                  |                            |
| Pessoa                    |                         |                 | Meta          |                  |                            |
| Tino Bolsa                |                         |                 | •             | Data Início      | Data Término               |
| AUXILIO A PESOUISADO      | ORES                    |                 |               | ✓ 01/01/2022     | 31/10/2022                 |
| Valor                     | Nr. Bolst               | Nr. Bolsas Per  | Carga Horária | Semanal Total    |                            |
| 4420.00                   | 10                      | ni. Dotsus kee. | carga norana  | Semanal          | Em Atividade               |
|                           |                         |                 |               |                  | Entregue                   |
| Arquivos<br>Incluir<br>25 | resultados por página   | Arquivo         |               |                  | Pesquisar                  |
|                           |                         |                 |               |                  | Nenhum registro encontrado |
| Mostrando 0 até 0 de 0    | registros               |                 |               |                  | 0                          |
|                           | -registros              |                 |               |                  |                            |
| Document                  |                         |                 |               |                  |                            |
| Incluir 25                | ✓ resultados por página |                 |               |                  | Pesquisar                  |
|                           | Número                  | lî Projeto      | 👫 Data Início | 👫 Data Término 👫 | Contratada                 |
|                           |                         |                 |               |                  |                            |
|                           |                         |                 |               |                  | Nenhum registro encontrado |

"A FEENG está comprometida em garantir a proteção e segurança dos dados pessoais, nos termos da Lei Geral de Proteção de Dados n. 13.709/2018 (LGPD)."

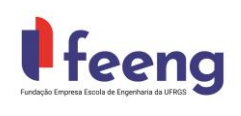

Emissão de Termos de Bolsa

1.3. Selecionar o Modelo do Documento e Clicar em Carregar Dados 1.3.1 – Selecionar o Termo de Bolsa, conforme o vinculo.

| Cada                                                       | stro de Documento |                       |                                                                                                    |                                            | *          |
|------------------------------------------------------------|-------------------|-----------------------|----------------------------------------------------------------------------------------------------|--------------------------------------------|------------|
| Projeto Númer<br>1 20 1001 (20)<br>Pessoa<br>ELEARC 722 ST | o Data de         | nicio Data de Término | Modelo de Dicumento<br>Selecione<br>BRS-AUNO Termo de Biolsa<br>BRS-AUNO Termo de Biolsa<br>BRS-SERVIDOR - Termo de Biolsa                                       | Ativo     Anexo II                         | O ar Dados |
| AUTILIO A PES <mark>questura</mark>                        | Nr. Bolizes       | Nr. Bolsan Hec.       | Relatório Final da Bolsa<br>Relatório Final da Bolsa<br>UFROS - ALUNO - Termo de Compron<br>UFROS - Declaração - Servidor<br>UFROS - Termo de Bolsa - Nova Diret | nisso/Anexo II<br>Inisso/Anexo II<br>Intal |            |

O Sistema irá trazer os dados do Bolsista e do projeto

- 1.4. PREENCHER os campos em branco.
  - Modalidade da Bolsa
  - Departamento Lotado ou Curso Matriculado
  - Atividade do Bolsista no Projeto
  - Período da Bolsa
  - Carga Horaria Bolsista
  - Tipo de Bolsa
  - Categoria da Bolsa, conforme decisão 211/2017 CONSUN
  - Local que as Atividades serão Desenvolvidas

#### 1.5. Clicar no botão Gravar

| Cadastro de Do                          | cumento                       |                 |                                        |                                        | :                |  |  |  |  |
|-----------------------------------------|-------------------------------|-----------------|----------------------------------------|----------------------------------------|------------------|--|--|--|--|
| Número                                  | Data de Início                | Data de Término | Modelo de Documento                    | Ativo                                  | Carregar Dados   |  |  |  |  |
| 6741/2022                               | 01/03/2022                    | 31/07/2022      | UFRGS - Termo de Bolsa - Aluno/Serv 👻  |                                        |                  |  |  |  |  |
| Modalidade da Bols                      | a                             |                 | vmero Cartao UFRGS                     | umero Cartao UFRGS                     |                  |  |  |  |  |
| Departamento Lota                       | do ou Curso Matriculado       |                 | ✓ CPF at lista                         |                                        |                  |  |  |  |  |
| Email Bolsista                          |                               |                 | Endereço plsista                       |                                        |                  |  |  |  |  |
| 300000000000000000000000000000000000000 |                               |                 | x0000000000000000000000000000000000000 |                                        |                  |  |  |  |  |
| Nome Bolsista                           |                               |                 | RG                                     |                                        |                  |  |  |  |  |
| 300000000000000000000000000000000000000 |                               |                 | 2000000000000000                       |                                        |                  |  |  |  |  |
| Atividade do Bolsist                    | a no Projeto                  |                 | Numero do Processi SEI                 |                                        |                  |  |  |  |  |
|                                         |                               |                 | 2000000000000000                       | x0000000000000000000000000000000000000 |                  |  |  |  |  |
| Nr Projeto                              |                               |                 | Título Projeto                         |                                        |                  |  |  |  |  |
| 300000000000000000000000000000000000000 |                               |                 | X00000000000000                        | 20000000000000                         |                  |  |  |  |  |
| Categoria da Bolsa,                     | conforme decisão 211/2017 COM | ISUN            | Tipo de Bolsa                          |                                        |                  |  |  |  |  |
| Período da Bolsa                        |                               |                 | Período da Bolsa por Extenso           |                                        |                  |  |  |  |  |
| Local das Atividades                    | 5                             |                 | Carga Horária                          | Carga Horária                          |                  |  |  |  |  |
| Coordenador da Bol                      | sa                            |                 | Data Início                            |                                        |                  |  |  |  |  |
| 100000000000000000000000000000000000000 |                               |                 |                                        |                                        |                  |  |  |  |  |
| Data Término                            |                               | Valor R\$       |                                        |                                        |                  |  |  |  |  |
| Valor Extenso                           |                               |                 |                                        |                                        |                  |  |  |  |  |
|                                         |                               |                 |                                        |                                        | BGravar X Fechar |  |  |  |  |

"A FEENG está comprometida em garantir a proteção e segurança dos dados pessoais, nos termos da Lei Geral de Proteção de Dados n. 13.709/2018 (LGPD)."

Pça. Argentina, nº 09 – Prédio Centenário – 1º andar – Sala 203 Porto Alegre- RS Brasil - CEP 90040-020 Tel: (51) 3308-3923

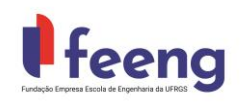

# Emissão de Termos de Bolsa

### **1.6.** Retornar ao item **1.2** e Selecionar um dos documentos abaixo:

ALUNO – "Termo de Compromisso/Anexo II"

SERVIDOR - "Declaração de Beneficiários de Bolsa"

1.7. Preencher os dados

### 2. Após gravar o documento:

- à Fundação recenderá um e-mail do sistema informando a solicitação

- será verificado se os dados da bolsa estão de acordo com a Declaração dois terços (equipe do projeto aprovada) pela universidade.

2.1 Se sim:

- o documento será liberado para assinatura;

- e o sistema (Any 3 - <u>noreply@any3.com.br</u>) enviará automaticamente um e-mail com o link de acesso e a chave de autenticação para assinatura, na seguinte ordem:

- Primeiro para o bolsista;
- Segundo para o coordenador;
- Terceiro para diretoria da fundação.

FEENG - Documento - Assinatura eletrônica 🍃 🖓 Caixa de entrada 🗙

| <b>Any3</b> noreply@any3.com.br <u>por_</u> dkim.uni5.net<br>para mim ↓                                                                                                    | 11:36 († |
|----------------------------------------------------------------------------------------------------|----------|
| Prezado(a),                                                                                                    |          |
| Enviamos abaixo o link do UFRGS - Termo de Bolsa - , número de FUNDAÇÃO EMPRESA ESCOLA DE ENGENHARIA DA UFRGS em<br>Favor ler na integra e posteriormente informe seu CPF/CNPJ para confirmar a assinatura. |          |
| CLIQUE AQUI                                                                                                    |          |
| Chave de autenticação: Hhyadk/1QkE=                                                                                                    |          |
| Atenciosamente,<br>FEENG                                                                                                    |          |

Ao clicar "CLIQUE AQUI" no e-mail, abrirá o documento abaixo com os campos para assinatura.

| Documento - Assinatura |  |
|------------------------|--|
|------------------------|--|

| Informe seu CPF/CNPJ        | Chave de autenticação                                                  |
|-----------------------------|------------------------------------------------------------------------|
|                             | S Assinar                                                              |
|                             |                                                                        |
| Imprimir                    |                                                                        |
| FUNDAÇÃO EMP                | RESA-ESCOLA DE ENGENHARIA DA UFRGS - FEENG                             |
|                             | TERMO DE COMPROMISSO DE BOLSA                                          |
| ( ) Auxílio Financeiro a Es | studante () Auxílio Financeiro a Pesquisador () Bolsa Servidor/Técnico |

Após assinatura de todos os recibos serão enviados por e-mail

"A FEENG está comprometida em garantir a proteção e segurança dos dados pessoais, nos termos da Lei Geral de Proteção de Dados n. 13.709/2018 (LGPD)."

Pça. Argentina, nº 09 – Prédio Centenário – 1º andar – Sala 203 Porto Alegre- RS Brasil - CEP 90040-020 Tel: (51) 3308-3923

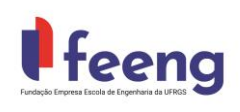

### 3. Na parte de Arquivo: anexar os documentos abaixo:

- Ficha de Cadastro
- Aluno comprovante de matricula atualizado;
  Servidor Cabeçalho do contra-cheque atualizado;

| Bolsa Diversos - Ca       | astro               |            |                 |                |               |           |
|---------------------------|---------------------|------------|-----------------|----------------|---------------|-----------|
| Projeto                   |                     |            |                 |                |               |           |
| Pessoa                    |                     |            |                 |                | Meta          |           |
|                           |                     |            |                 | ~              |               |           |
| Tipo Bolsa                |                     |            |                 |                |               |           |
| AUXILIO A PESQUI ADORI    | ES                  |            |                 |                |               | ~         |
| Valor                     | Nr. Be              | lsas       | Nr. Bolsas Rec. |                | Carga Horária |           |
|                           | 10                  |            | 0               |                |               |           |
| ← Voltar                  | 🖺 Gravar            |            |                 |                |               |           |
| Arquivos                  |                     |            |                 |                |               |           |
| O Incluir                 | 25 V resultados por | bágina     | x e & +         |                |               |           |
|                           | Número 👫 Data       | lî Arquivo |                 |                | 1             | Descricao |
|                           |                     |            |                 | Nenhum registr | o encontrado  |           |
| Mostrando 0 até 0 de 0 re | eistros             |            |                 |                |               |           |

# 4. Acompanhamentos das assinaturas

- Menu | Documentos | Contratos

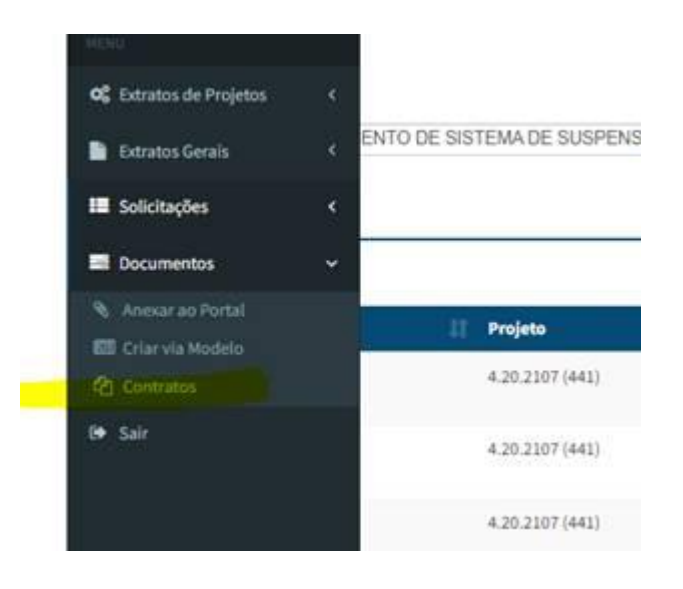

"A FEENG está comprometida em garantir a proteção e segurança dos dados pessoais, nos termos da Lei Geral de Proteção de Dados n. 13.709/2018 (LGPD)."